## How to View your Pension Contributions

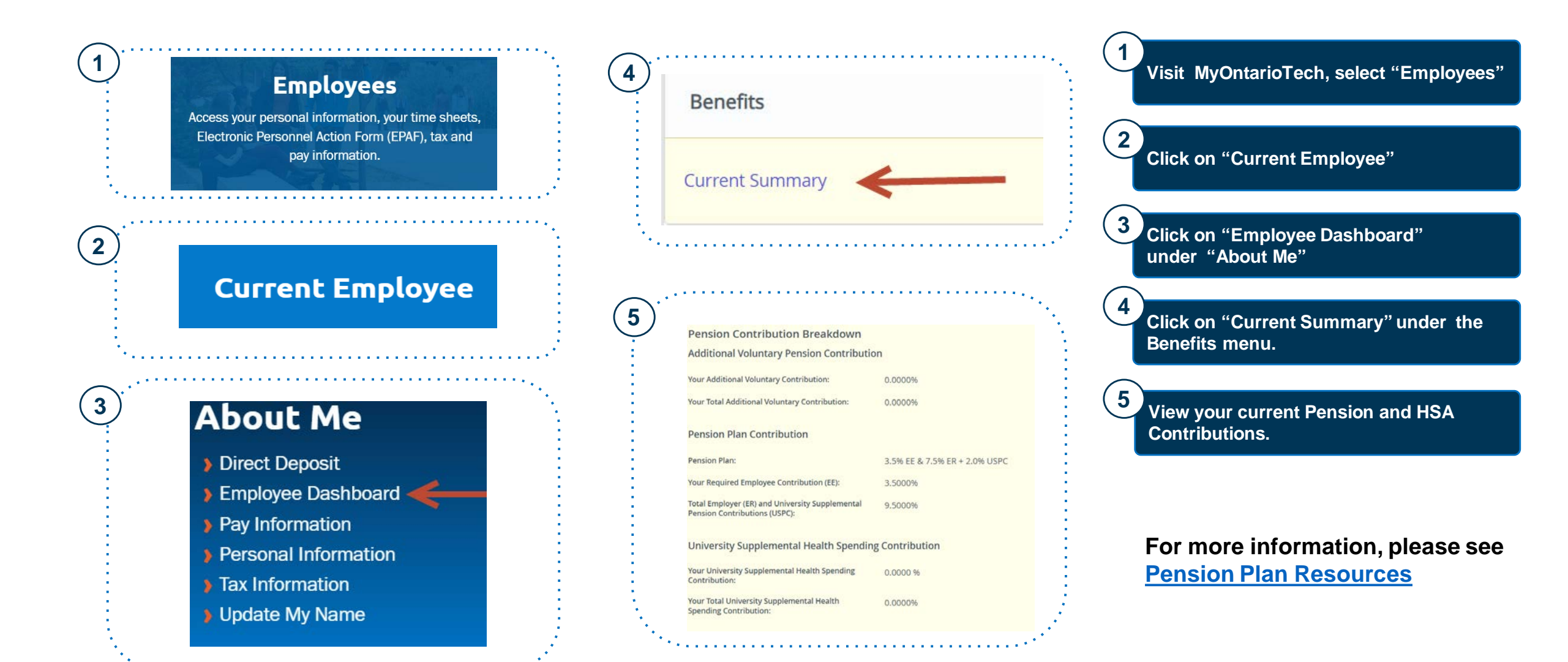